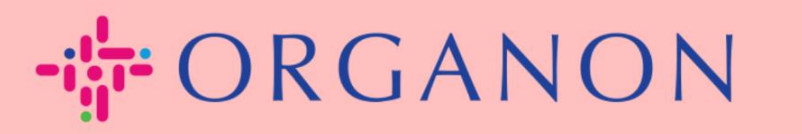

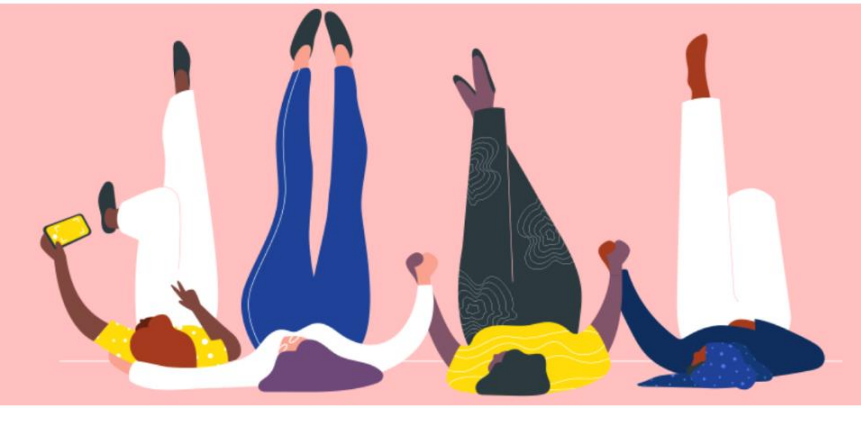

# SETUP LEGAL ENTITIES How To Guide

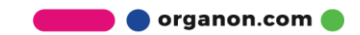

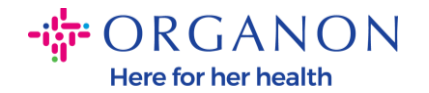

### How to Setup Legal Entities in the Coupa Supplier Portal

Completing your main profile keeps all your business information in one location and allows you to choose the information you would like to share with each customer.

The next section will provide guidance on how to make these changes in your **Organon profile**.

1. Log in to the Coupa Supplier Portal with Email and Password

|                                 | <br>Ject                                                                         |
|---------------------------------|----------------------------------------------------------------------------------|
|                                 |                                                                                  |
| Login                           |                                                                                  |
| • Email                         |                                                                                  |
| Password                        |                                                                                  |
| Forgot your password?           |                                                                                  |
| Login                           |                                                                                  |
| New to Coupar CREATE AN ACCOUNT |                                                                                  |
|                                 | • Email   • Password   Forgot your password? Login More Coupa? CREATE AN ACCOUNT |

2. Click on the Business profile button

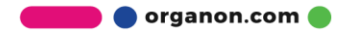

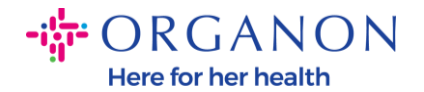

| 🗱 coupa supp    | olierporta         | ıl                  |          |                 |         |          |           |            | NOTIFICATIO | DNS 🚺   HELP ~ |
|-----------------|--------------------|---------------------|----------|-----------------|---------|----------|-----------|------------|-------------|----------------|
| nvoices         | Orders             | Business Profile    | Setup    | Service Sheets  | ASN     | Sourcing | Forecasts | Catalogues | Workers     | More           |
| Business Profil | e <u>Legal E</u> r | ntities Information | Requests | Performance Eva | luation |          |           |            |             |                |

#### Legal Entities

| Legal Entity Name     Invoice From Address     Tax ID     Linked Payment Method     Payment Information     Customers       Test Account     Cheque     Organon | Create            |                      |        |                       | Searc               | h         | Q | : |
|----------------------------------------------------------------------------------------------------|-------------------|----------------------|--------|-----------------------|---------------------|-----------|---|---|
| Test Account Cheque Organon                                                                                                    | Legal Entity Name | Invoice From Address | Tax ID | Linked Payment Method | Payment Information | Customers |   |   |
|                                                                                                    | Test Account      |                      |        | Cheque                |                     | Organon   |   |   |

## 3. Choose Legal Entities.

| <b>Coupa</b> supplier port al |              |          |        |               |          | NOTIFICATIO      | NS 🚺   HELP ~ |          |           |            |         |      |
|-------------------------------|--------------|----------|--------|---------------|----------|------------------|---------------|----------|-----------|------------|---------|------|
| ♠                             | Invoices     | Orders   | Busi   | ness Profile  | Setup    | Service Sheets   | ASN           | Sourcing | Forecasts | Catalogues | Workers | More |
| Busi                          | ness Profile | Legal En | tities | Information I | Requests | Performance Eval | uation        |          |           |            |         |      |

#### Legal Entities

| Create            |                      |        |                       | Search              |           | Q 7 : |
|-------------------|----------------------|--------|-----------------------|---------------------|-----------|-------|
| Legal Entity Name | Invoice From Address | Tax ID | Linked Payment Method | Payment Information | Customers |       |
| Test Account      |                      |        | Cheque                |                     | Organon   |       |
|                   |                      |        |                       |                     |           |       |

4. Click on Create.

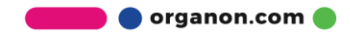

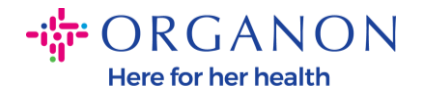

| 🗱 coupa supplier portal                              |                                           | NOTIFICATIONS 7 HELP ~ |
|------------------------------------------------------|-------------------------------------------|------------------------|
| Invoices Orders Business Profile Setup               | Service Sheets ASN Sourcing Forecasts Cal | talogues Workers More  |
| Business Profile Legal Entities Information Requests | Performance Evaluation                    |                        |
| Legal Entities                                       |                                           |                        |
| Create                                               | Search                                    | Q 7 :                  |
| Legal Entity Name Invoice From Address Tax ID        | Linked Payment Method Payment Information | Customers              |
| Test Account                                         | Cheque                                    | Organon                |

5. Complete all the information required. The fields marked with asterisk (\*) are mandatory. Once done, click Save.

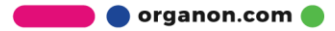

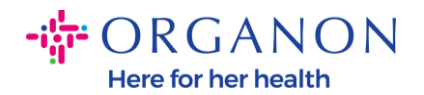

| Create Legal Entity                                       |                                   |                                                | × |
|-----------------------------------------------------------|-----------------------------------|------------------------------------------------|---|
| Legal Entity Name                                         |                                   | Country/Region                                 | • |
| Invoice From Address<br>Please enter the address that you | u invoice from or the address whe | ere you receive posted and in-person payments. | ^ |
| * Country/Region                                          | Address Line 1                    | Address Line 2                                 |   |
|                                                           | •                                 |                                                | ÷ |
| * City                                                    | * State                           | Postcode                                       |   |
| Invoice-From Code 👔                                       |                                   |                                                |   |
| Ship-From Address<br>Please enter the physical address    | s that your goods are shipped fro | m. This can be a warehouse address.            | ^ |
| ✓ Same as Invoice-From Address                            | ess                               |                                                |   |

6. After you click Save a pop-up will appear, announcing you that the new Legal entity was set and you will have the possibility to either **Close** the session or **Continue** to add a new Payment Method.

In case you choose **Continue**, please consult our How to Manage Your Bank Details guide for support.

| $\oslash$ | Your Legal entity setup is now complete. If you would like to add new Payment Methods to this Legal Entity which your customers can use to pay you, please click continue below. |  |
|-----------|----------------------------------------------------------------------------------------------------|--|
|           | Close Continue                                                                                                    |  |

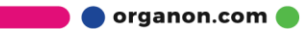

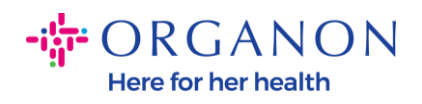

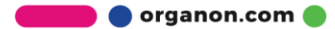